# ScreenBeam750 連携マニュアル

本書は、ScreenBeam750 と xSync Classroom を接続し、 xSync Classroom の画面を外部ディスプレイに表示させる手順の説明書です。

# 目 次

| 接続編                           | 2 |
|-------------------------------|---|
| ScreenBeam750の起動方法            | 2 |
| 外部ディスプレイと ScreenBeam750 の接続方法 | 2 |
| 外部ディスプレイと ScreenBeam750 の切断方法 | 3 |
|                               |   |
| 設定編                           |   |
| ScreenBeam750の設定              |   |

ScreenBeam750 連携マニュアル PVCXC-M019-C 本書の内容は改良の為、予告無く変更する場合があります。

# 接続編

ScreenBeam750 の起動方法

- **1.** 電子黒板を接続している OA タップを教室の電源コンセント に接続します。
- **2.** 外部ディスプレイと ScreenBeam750 の電源を入れ、パソコンを起動します。
- **3.** 外部ディスプレイの入力を「HDMI」にし、ScreenBeam750 の待受画面を表示します。

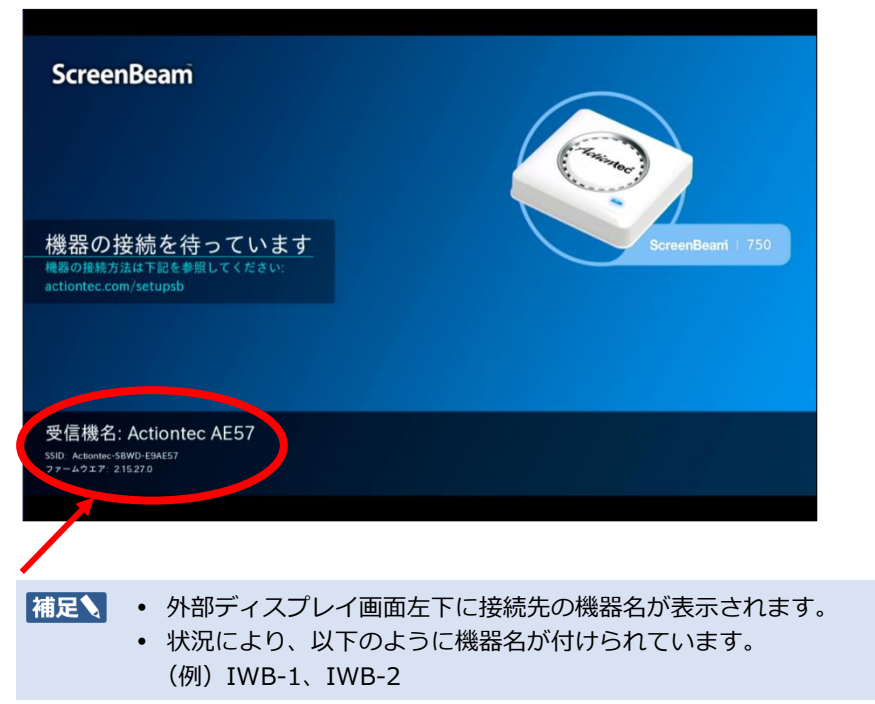

## 外部ディスプレイと ScreenBeam750 の接続方法

**1.** xSync Classroom のホーム画面左下にある [提示機に接続] をタップします。

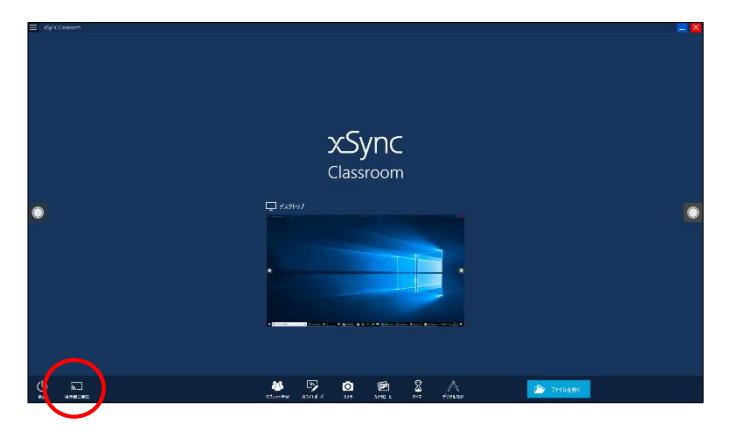

接続可能な機器が一覧表示されます。

2. 受信機を選択して、[接続]をタップします。

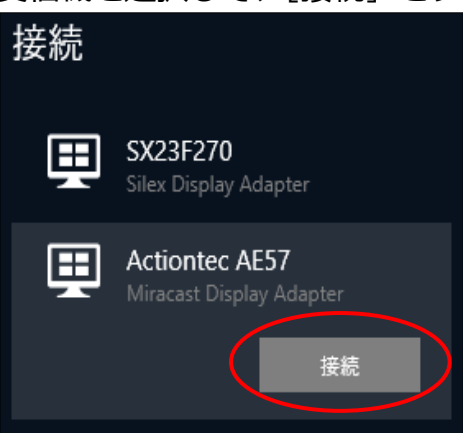

#### パソコン画面右側に以下画面が表示されます。

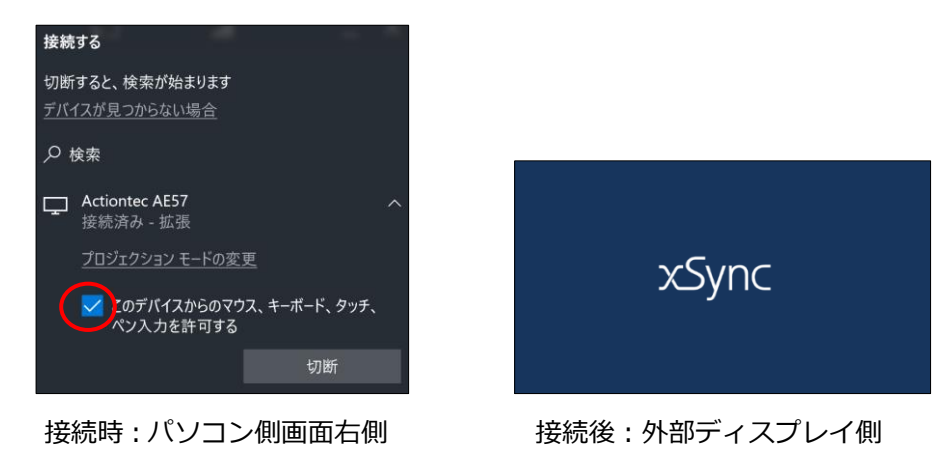

- **3.** [このデバイスからのマウス、キーボード、タッチ、ペン入力 を許可する] にチェックを入れます。
  - ・ チェックを入れると、ScreenBeam750のUSBポートに接続している機器(イージーコントローラーやタッチパネル)がある場合は ワイヤレスでイージーコントローラーやタッチパネルの操作ができるようになります。

### 外部ディスプレイと ScreenBeam750 の切断方法

**1.** xSync Classroom のホーム画面左下にある [提示機に接続] をタップします。

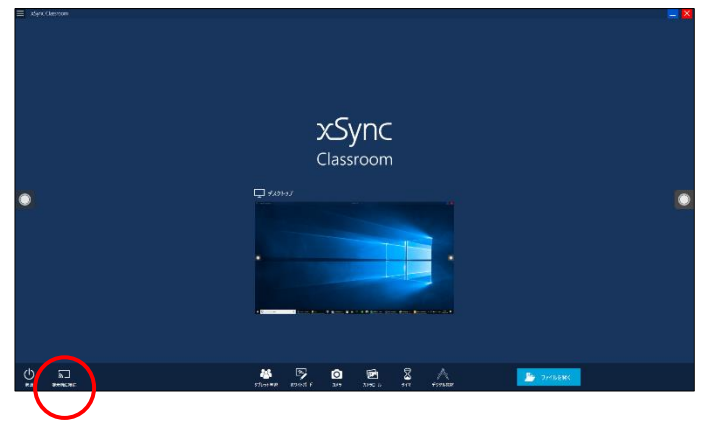

接続している機器が表示されます。

2. 接続している機器を選択して、[切断]をタップします。

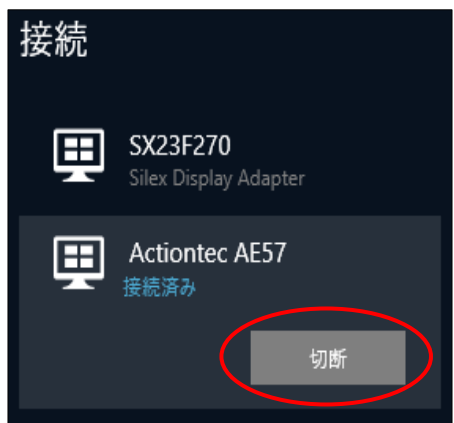

# 設定編

ScreenBeam750の設定

**1.** ScreenBeam750 を開梱して、AC アダプターを接続します。

ScreenBeam750 の電源が入ります。

- **2.** 外部ディスプレイの HDMI 端子に、ScreenBeam750 を挿入 します。
- **3.** パソコンの無線接続設定画面を開き、候補欄最下部の「非公開のネットワーク」を選択します。

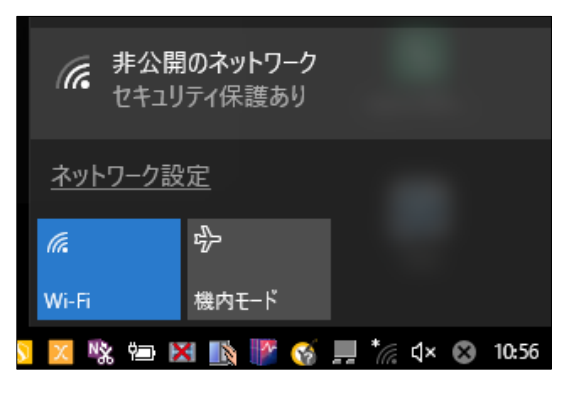

**4.** 外部ディスプレイに表示されている ScreenBeam750の SSID を入力して、[次へ] をタップします。

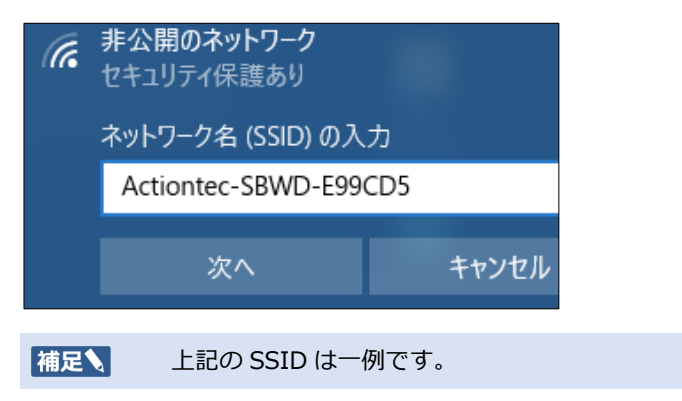

セキュリティーキー入力画面が表示されます。

- セキュリティーキーに「12345678」を入力して、「次へ」を 選択します。
   ホームネットワークの確認画面が表示されます。
- 6. [はい] を選択します。 ScreenBeam750 とパソコンが無線接続され、接続用の IP アドレスが外 部ディスプレイに表示されます。
- Web ブラウザーを起動し、アドレスバーに 「192.168.51.1」と入力します。
   Web ブラウザー上に証明書関連の表示がされます。

8. [このサイトの閲覧を続行する(推奨されません)]を選択します。

| セキュリティ証明書の問題によって、詐欺や、お使いのコンピューターからサーバーに送信される情報<br>を盗み取る意図が示唆されている場合があります。 |
|---------------------------------------------------------------------------|
| このページを閉じて、この Web サイトの閲覧を続行しないことを推奨します。                                    |
| 🥺 ここをクリックしてこの Web ページを閉じる。                                                |
| 図 このサイトの問題を続行する(推要されません)。                                                 |
| ● 詳細情報                                                                    |

ログイン画面が表示されます。

**9.** [ユーザーネーム] と [パスワード] を以下のように入力し、 ログインします。

| ユーザーネーム | Administrator |
|---------|---------------|
| パスワード   | Actiontec     |

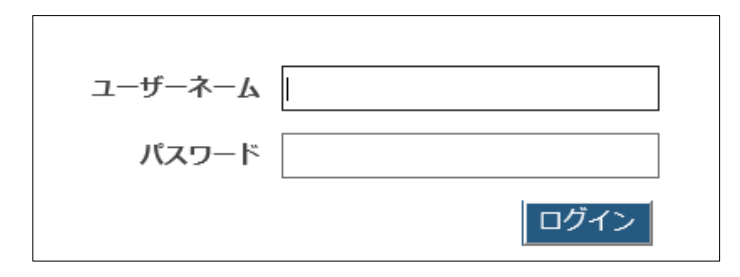

10. [機器の設定] タブの [機器名へアクセス] を「有効」にし、 [機器名] に導入先にあった名称を入力します。

| 機器名ヘアクセス | ◉有効   | ○無効 |   |
|----------|-------|-----|---|
| 機器名      | IBW-A |     |   |
|          |       |     | _ |

## 補足 上記の設定は一例です。

**11.** [機器の設定] タブのタイムゾーンを「Tokyo」に変更して、 [適用] ボタンをタップします。

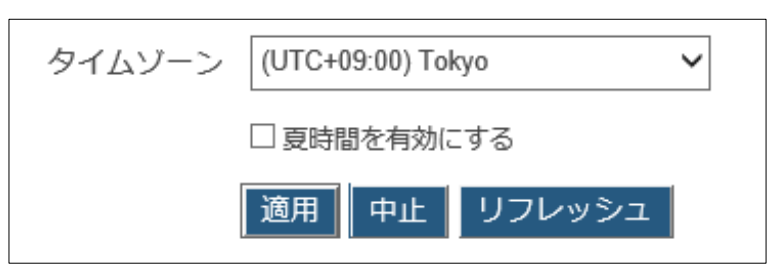

確認画面が表示されます。

**12.** [OK] をタップします。

ログイン画面に戻ります。

**13.** 再度ログインして、 [機能] タブへ移動し、 [PIN ペアリング を強制する] を「オフ」に設定します。

\* PINペアリングを強制する ○ オン ● オフ 補足 
・ 本書の設定は参考です。PIN ペアリングをオンにてご利用の場合 は、接続時に8桁の数字入力が必要となります。 オンにてご利用の場合は、「固定 PIN」項目以外は初期値のままご 利用ください。 ご利用環境を考慮し、管理者とご相談の上、設定を行ってくださ い。

- **14.** [機能] タブ画面下の [適用] ボタンをタップします。 機器設定変更の確認画面が表示されます。
- **15.** [OK] をタップします。

ScreenBeam750 が再起動します。

16. パソコンの [すべての設定] → [ネットワークとインター ネット] → [Wi-Fi] の [既知のネットワークの管理] から SSID 情報 (Actiontec-SBWD-\*\*\*\*\*)を選択して削除し ++

| まり。            |                                  |
|----------------|----------------------------------|
| 設定             |                                  |
| © <b>ホ−</b> ム  | Wi-Fi                            |
| 設定の検索・・・       | ワイヤレス ネットワーク接続                   |
|                | <b>一)</b> オン                     |
| ネットワークとインターネット |                                  |
| ● 状態           | pvcdev_point5<br>接続済み、セキュリティ保護あり |
|                | 利用できるネットワークの表示                   |
| // WI-FI       | ハードウェアのプロパティ                     |
| 空 イーサネット       | 既知のネットワークの管理                     |

ScreenBeam750 の 再 起 動 が 完 了 し て 外 部 デ ィ ス プ レ イ に ScreenBeam750 の待受画面が表示されたら、作業完了です。